### Xerox<sup>®</sup> QR Code App

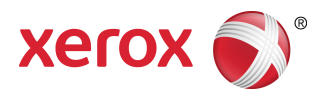

## Gyorsbeállítási útmutató

### 702P03999

## Olyan alkalmazásokkal történő használatra, amelyeken engedélyezve van a QR kód olvasó

Használja a QR (Quick Response) Code App alkalmazást a következő alkalmazásokhoz: QR kód olvasó alkalmazások, Xerox<sup>®</sup> Mobile Print Cloud 3.0, Xerox<sup>®</sup> Mobile Print Solution 3.5, Mobile Print Portal App, Mobile Link, és ConnectKey<sup>®</sup> kompatibilis multifunkciós nyomtatók (MFP-k) / készülékek.

A ConnectKey kompatibilis MFP-ken / készülékeken a QR Code App alkalmazás segítségével beolvashatja mobileszközére a két különböző QR kódot:

• Az egyik QR kód párosítja / összehangolja a ConnectKey kompatibilis MFP készüléket a Xerox Mobile App alkalmazással.

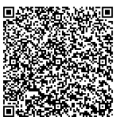

• A másik QR kód megnyitja a Xerox weboldalt az Ön mobileszközén, ahol Xerox mobilalkalmazásokra kereshet rá.

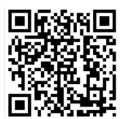

### TIPP

A QR Code App használatához a következő követelményeknek kell teljesülnie:

- Az MFP-k hálózati kapcsolatot igényelnek.
- A multifunkciós készülékre telepíteni kell a 2016-os ConnectKey technológiát tartalmazó MFP készülékek szoftvereit.

# A QR Code App megszerzésének lehetőségei

A QR Code App háromféle módon szerezhető meg:

#### • A QR Code App előre telepítve van a multifunkciós nyomtatóra (MFP):

- A felhasználóknak nem kell manuálisan letölteniük és telepíteniük a Xerox<sup>®</sup> App Gallery-ből.
- Az alkalmazás az alapértelmezés szerint használatra készen áll az MFP-n.
- Töltse le a QR Code App alkalmazást a Xerox App Gallery alkalmazásból:
  - A Xerox App Gallery alkalmazás előre telepítve van az MFP-re.

#### **MEGJEGYZÉS**

Alapértelmezés szerint a Xerox App Gallery alkalmazás minden olyan MFP-n előre telepítve van és elérhető, amely a 2016-os Xerox ConnectKey technológiát használó MFP készülékek szoftvereit tartalmazza.

- A felhasználóknak App Gallery fiókkal kell rendelkezniük a Xerox App Gallery alkalmazásra történő bejelentkezéshez és a QR Code App letöltéséhez / telepítéséhez.
- Töltse le a QR Code App alkalmazást a Xerox App Gallery webportálról:
  - Lépjen a Xerox App Gallery webportálra a következő címen: Https://appgallery.external.xerox.com/xerox\_app\_gallery/login
  - A felhasználóknak App Gallery fiókkal kell rendelkezniük a Xerox App Gallery webportálra történő bejelentkezéshez és a QR Code App letöltéséhez / telepítéséhez.

Az útmutatót a következő hivatkozásról töltheti le: Az alkalmazások Xerox App Gallery webportálról való letöltéséhez tekintse meg a **Xerox App Gallery Felhasználói kézikönyvet**. Internetes segítség és dokumentáció.

## A QR Code App telepítése a Xerox App Gallery App-ről

A következő eljárás utasításokat ad a QR Code App multifunkciós nyomtatóra való telepítéséhez a Xerox App Gallery alkalmazás használatával.

Az alkalmazások Xerox App Gallery webportálról való letöltéséhez tekintse meg a **Xerox App Gallery Felhasználói kézikönyvet**. Internetes segítség és dokumentáció: erről a hivatkozásról töltheti le az útmutatót.

#### MEGJEGYZÉS

- Ha a QR kód alkalmazás már telepítve van az MFP-n, lépjen a következőre: Mobilalkalmazások telepítése mobilkészülékére.
- IPv4 szükséges; segítségért és információért forduljon készüléke rendszergazdájához.
- 1. Az MFP főoldalán válassza ki a Xerox App Gallery App ikont.
- 2. Jelentkezzen be App Gallery fiókjába a Felhasználó-azonosító és a Jelszó megadásával.
- 3. Keressen rá a QR Code alkalmazásra.
- 4. Válassza ki a Telepítés pontot.

Ha az alkalmazást már telepítették és új verzió érhető el, a **Frissítés** gomb jelenik meg. Részletes információt a következő helyeken talál: **Xerox App Gallery Felhasználói kézikönyv**; tekintse meg az útmutató végén található Internetes segítség és dokumentáció hivatkozásokat.

- 5. Válassza az Elfogadom gombot a Használati feltételeknél.
- 6. Az alkalmazás telepítésének a befejezéséhez kövesse a képernyőn látható utasításokat.
- 7. A kilépéshez és a Xerox App Gallery App bezárásához válassza a Kilépés gombot.

## Mobilalkalmazások telepítése mobilkészülékére

#### TIPP

Ha Ön rendelkezik QR kód olvasó alkalmazással és a mobilkészülékére telepített Xerox mobilalkalmazással, lépjen tovább a következőre: A QR kód beolvasása a Xerox multifunkciós nyomtatón (MFP).

#### **MEGJEGYZÉS**

Ha mobilkészüléke már rendelkezik QR kód olvasó alkalmazással, ennek a használatával beolvashatja a második QR kódot az MFP QR kód alkalmazásáról. A második QR kód megnyit egy weboldalt a mobileszközén, ahol Xerox mobilalkalmazásokra kereshet rá.

- 1. Lépjen be mobileszköze alkalmazásboltjába.
- 2. Keressen rá a kívánt alkalmazásokra.
  - Keressen rá különböző Xerox mobilalkalmazásokra, mint például a Xerox<sup>®</sup> Mobile Print Portal vagy a Xerox<sup>®</sup> Mobile Link.
  - Keressen egy QR kód beolvasó alkalmazást.

#### **MEGJEGYZÉS**

Egy vagy több alkalmazást telepíthet mobilkészülékére, az ebben a lépésben felsoroltakat is beleértve.

3. Telepítse a kívánt alkalmazásokat mobileszközére.

#### MEGJEGYZÉS

Támogatott mobilkészülékek az Apple<sup>®</sup> iOS Version (v7.1 és újabb), az Android<sup>™</sup> (v4.0 és újabb), illetve a Windows 8.1 tabletek.

## A QR kód beolvasása a Xerox multifunkciós nyomtatón (MFP)

- Nyomja meg a QR kód ikont az MFP főoldalán. A QR kód képernyőn két QR kód jelenik meg.
- 2. Mobilkészülékéről nyissa meg a kívánt alkalmazást (például egy QR kód olvasót vagy a Xerox<sup>®</sup> Mobile Print Portal alkalmazást).
- 3. Olvassa be a kívánt QR kódok egyikét vagy mindkettőt.
  - Egy Xerox mobilalkalmazás, például a Xerox<sup>®</sup> Mobile Print Portal segítségével olvassa be a QR kódot, és küldje el mobilkészülékére az MFP adatait.

A rendszer a következő MFP adatokat küldi el mobilkészülékére:

- Nyomtatóazonító
- IPv4 (Internet Protocol Version 4)
- IPv6 (Internet Protocol Version 6)
- MAC cím (Media Access Control cím)
- FQDN (Fully Qualified Domain Name, teljes tartománynév)
- Megjelenített név

#### **MEGJEGYZÉS**

Az alkalmazás megfelelő működéséhez engedélyezni kell az IPv4-et. Ha nincs engedélyezve az IPv4, mobileszköze nem tudja visszakeresni a szükséges MFP információt. Ha nincs engedélyezve az IPv4, forduljon MFP rendszergazdájához.

- QR kód olvasó alkalmazással olvassa be a QR kódot, ami megjelenít egy weboldalt, ahol Xerox mobilalkalmazásokra kereshet.
- 4. Az MFP kezdőoldalára való visszatéréshez nyomja meg a Szolgáltatások kezdőoldal gombot.

## Az IPv4 engedélyezése a multifunkciós nyomtatón (MFP) - Rendszergazdai művelet

Ez a művelet engedélyezi az IPv4-t a multifunkciós nyomtatón (MFP). Ez biztosítja, hogy a Xerox mobilalkalmazások el tudják küldeni a szükséges MFP információt egy mobilkészülékre.

#### FONTOS

A következő műveletet kizárólag olyan személy hajthatja végre, aki MFP rendszergazdai privilégiummal rendelkezik, és rendszergazdaként jelentkezik be az MFP-re. Egy MFP-nek több rendszergazdája is lehet. A nem rendszergazda felhasználóknak az MFP rendszergazdához kell fordulniuk a művelet befejezéséhez.

1. Nyisson meg számítógépén egy internetböngészőt.

- **2.** Egy internetböngészőben írja be az MFP IP-címét. Megnyílik az MFP CentreWare Internet Services oldala.
- 3. Jelentkezzen be rendszergazdaként.
- 4. Válassza ki a Tulajdonságok fület.
- 5. Válassza ki a Kapcsolat lehetőséget.
  - a) Válassza ki a **Beállításokat**.
  - b) A Hálózat alatt, a Vezetékes kapcsolat jobb oldalán válassza ki a **Szerkesztés** pontot. Megjelenik a Vezetékes összeköttetés profil oldal.
  - c) A Konfigurációs beállítások alatt, az IP (internetprotokoll) jobb oldalán válassza ki a **Szerkesztés** pontot.

Megjelenik az IP (internetprotokoll) oldal.

- d) Az IPv4-hez válassza ki az **IPv4 beállítások megjelenítése** gombot.
- e) Válassza ki az Engedélyezés jelölőnégyzetet a Protokoll alatt.
- 6. Válassza ki az Alkalmaz pontot az oldal alján.
- 7. Az előugró üzenetablak eltüntetéséhez kattintson az OK gombra. Az IPv4 engedélyezésre került.

## Támogatás

### Mobilalkalmazás súgó

Az alkalmazás használatáról a mobilalkalmazás képernyőjén megjelenő súgóban talál információt.

### Internetes segítség és dokumentáció

A következő hivatkozásokon talál további segítséget:

- Mobile Print Portal támogatás: Http://www.xerox.com/mobileprintportalsupport
- Xerox App Gallery segítség és dokumentáció: http://www.support.xerox.com/support/xerox-app-gallery/support-options

### Ügyféltámogatás fórum

Az ügyféltámogatási fórumot a következő címen találja: http://forum.support.xerox.com

### Támogatott multifunkciós nyomtatók (MFP-k)

A következő lista azokat az MFP-ket tartalmazza, amelyek támogatják a QR Code App használatát:

- Xerox<sup>®</sup> WorkCentre<sup>®</sup> 3655
  - Erre a készülékre be vannak töltve a 2016-os Xerox ConnectKey technológiát használó MFP / WorkCentre® 3655i készülékek szoftverei.
- Xerox<sup>®</sup> WorkCentre<sup>®</sup> 5845/5855

Erre a készülékre be vannak töltve a 2016-os Xerox ConnectKey technológiát használó MFP készülékek szoftverei.

• Xerox<sup>®</sup> WorkCentre<sup>®</sup> 5865/5875/5890

Erre a készülékre be vannak töltve a 2016-os Xerox ConnectKey technológiát használó MFP / WorkCentre® 5865i/5875i/5890i készülékek szoftverei.

• Xerox<sup>®</sup> WorkCentre<sup>®</sup> 5945/5955

Erre a készülékre be vannak töltve a 2016-os Xerox ConnectKey technológiát használó MFP / WorkCentre® 5945i/5955i készülékek szoftverei.

• Xerox<sup>®</sup> WorkCentre<sup>®</sup> 6655

Erre a készülékre be vannak töltve a 2016-os Xerox ConnectKey technológiát használó MFP/ WorkCentre® 6655i készülékek szoftverei.

Xerox<sup>®</sup> WorkCentre<sup>®</sup> 7220/7225

Erre a készülékre be vannak töltve a 2016-os Xerox ConnectKey technológiát használó MFP / WorkCentre® 7220i/7225i készülékek szoftverei.

• Xerox<sup>®</sup> WorkCentre<sup>®</sup> 7830/7835/7845/7855

Erre a készülékre be vannak töltve a 2016-os Xerox ConnectKey technológiát használó MFP / WorkCentre® 7830i/7835i/7845i/7855i készülékek szoftverei.

• Xerox<sup>®</sup> WorkCentre<sup>®</sup> 7970

Erre a készülékre be vannak töltve a 2016-os Xerox ConnectKey technológiát használó MFP/ WorkCentre® 7970i készülékek szoftverei.

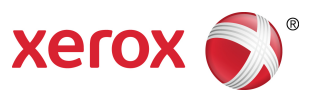